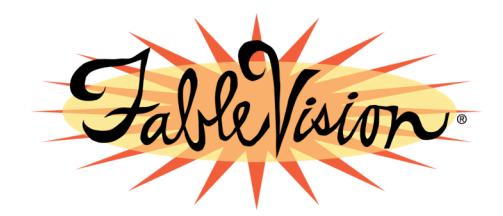

## Stationery Studio 1.2.1 Patch Download Instructions

- 1. Make sure you do not have Stationery Studio open.
- 2. Click on the download link to begin downloading the patch.
- 3. You will see a dialog box titled "**Opening StSt\_1\_2\_1\_Patch.zip.**" Click "Save file."
- 4. The zip file will appear on your desktop. Right-click on it and choose "Extract all."
- 5. In the extracted folder you will see a "Stationery Studio.exe" file. Copy that file and paste it into the Stationery Studio folder (navigate to C:\Program Files\FableVision\Stationery Studio). It will ask if you want to replace the existing "Stationery Studio.exe" file. Click "Replace."
- 6. Once the new "**Stationery Studio.exe**" file has finished copying to the Stationery Studio folder, double-click it. **Select** "**Run.**"
- 7. After downloading the patch, **open Stationery Studio**. You should now be able to print dotted fonts.

If you need further assistance, please email <a href="mailto:shoppe@fablevision.com">shoppe@fablevision.com</a>.